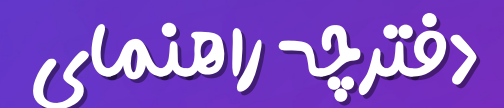

## کاربا اپلیکیش رواں گپ

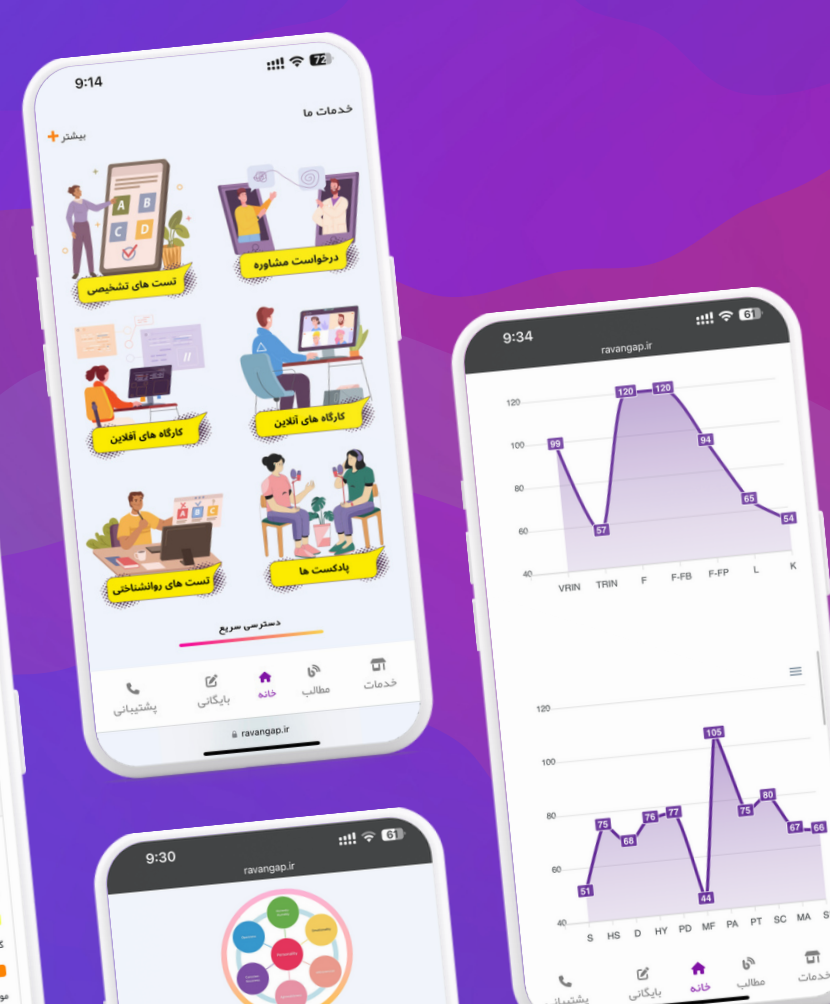

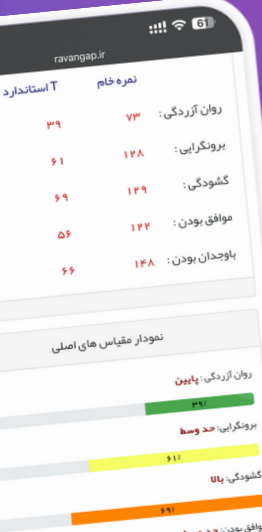

۱. کاربران برای ورود به سامانه شماره موبایل خود را وارد میکنند سپس با ورود به قسمت ثبت نام اسم ، فامیل و جنسیت خود را وارد میکنند

۲. روانشناسان برای ورود به سامانه بر روی قسمت ورود به پنل روانشناسان کلیک میکنند با ورود به بخش روانشناسان میتوانند ورود یا ثبت نام را انجام دهند

تمامی مراحل پس از ثبت نام با ورود ۲ مرحله ای امکان پذیر است ( از طریق پیامک به صورت دریافت کد )

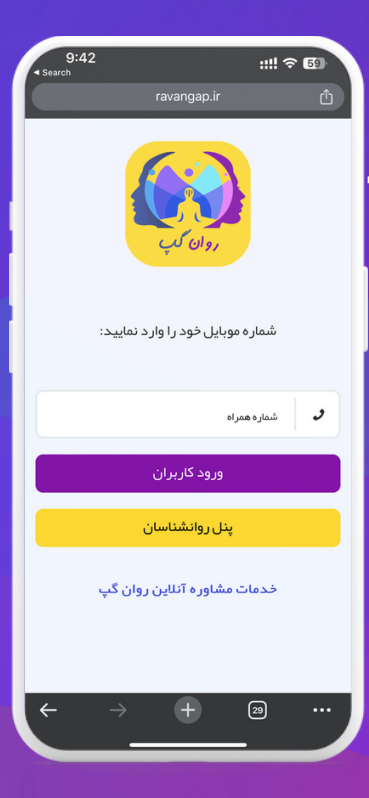

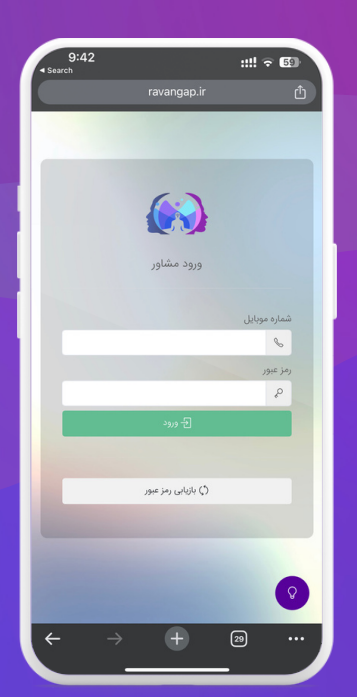

</خواحمت مشاورة

۱. در بخش در خواست مشاوره کاربران پس از ورود به این بخش با روانشناسان شما روبه رو میشوند. همچنین در این بخش امکان مشاهده نظرات ، رزومه، نوبت دهی و زمینه فعالیت روانشناس قابل مشاهده میباشد

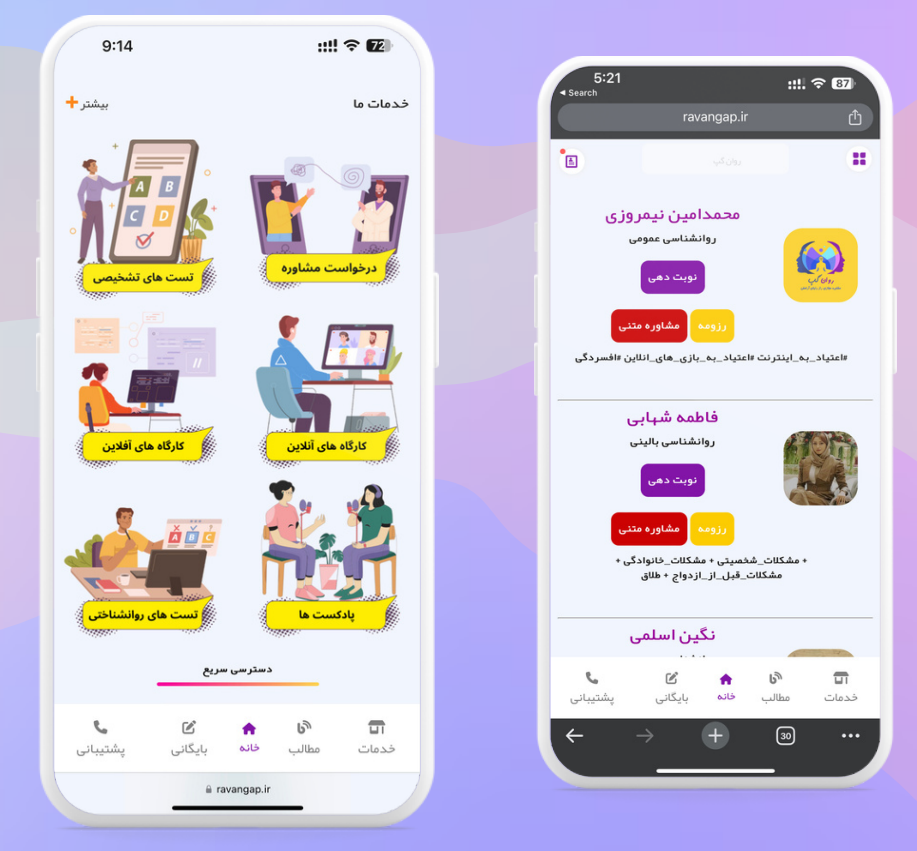

نوبت<هی در این قسمت درمان جویان میتوانند بر اساس انتخاب روانشناس زمان های مشاوره خود را انتخاب کنند که بر اساس ماه، روز و ساعت دسته بندی شده اند یس از انتخاب زمان مشاوره به صورت انلاین جلسه ی خود را پرداخت میکنند رنگ سبز نشانه ی قابل رزرو بود زمان مشاوره میباشد رنگ قرمز نشانه ی خریداری شدن زمان مشاوره میباشد

| 5:30                 |                                 | ::!! ? 87            |
|----------------------|---------------------------------|----------------------|
|                      | ravangap.ir                     | Û                    |
| •                    |                                 |                      |
|                      | ناور مربوطه : محمدامین نیمروزی  | مش                   |
|                      | هزینه مشاوره : ۱٫۰۰۰ (تومان)    |                      |
|                      | کلات انتخابی : انتخاب نشده است  | مش                   |
|                      | ز مان مشاوره خود را انتخاب کنید |                      |
| ه ۵۰۶ تا ۱۵:۶۵       | 18.04-4-6                       | مهر ماه -یکشنبه ه    |
| ¥:00 U \$:00         | 1808-4-8                        | مہر ماہ -یکشنبہ ۳    |
| 9:20 5 9:00          | 1404-11                         | مېر ماه -چېارشنېه    |
| رزرو                 |                                 |                      |
| ¥:00 5 9:00          | 1 # + P - V - 1                 | مهر ماه -دوشنبه ۷    |
|                      |                                 |                      |
| <b>ر</b><br>پشتیبانی | ال 🔒 🖨 🖒 الک                    | <b>تا</b><br>خدمات م |
| ÷                    | → <b>+</b> @                    | o                    |

تدمت های تشذیصی

ُدر این بخش درمان جویان میتوانند از خدمات تست های آنلاین استفاده کنند که این تست ها شامل : تست ام ام پی ای ، نیو ، طرحواره های ناسازگار ، هوش چندگانه گاردنر میلون ،استعدادیابی و سنجش تمایلات شغلی هالند، قصه ی عشق مردان و زنان و نیاز های اساسی گلاسر می باشند.

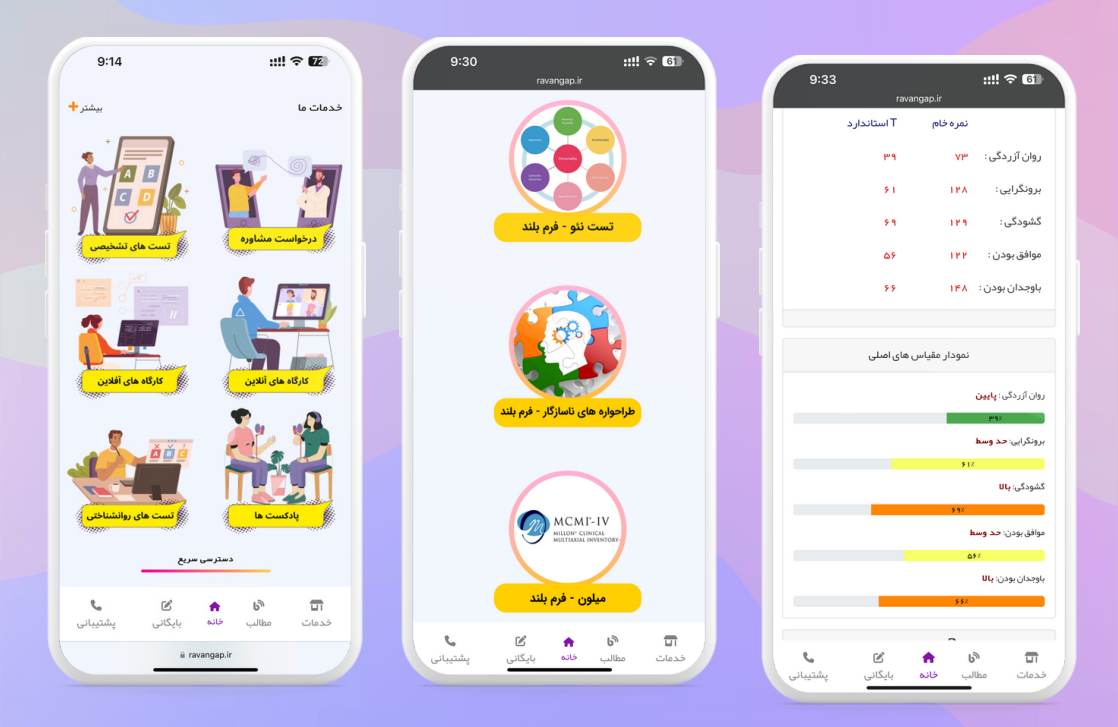

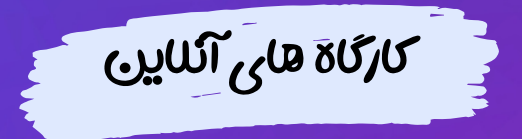

در این بخش کاربران میتوانند کارگاه های آنلاین را خریداری کنند کارگاه های انلاین در بستر وبینار قابلیت ارایه را دارد حداگثر تا ۳۰ نفر به صورت همزمان

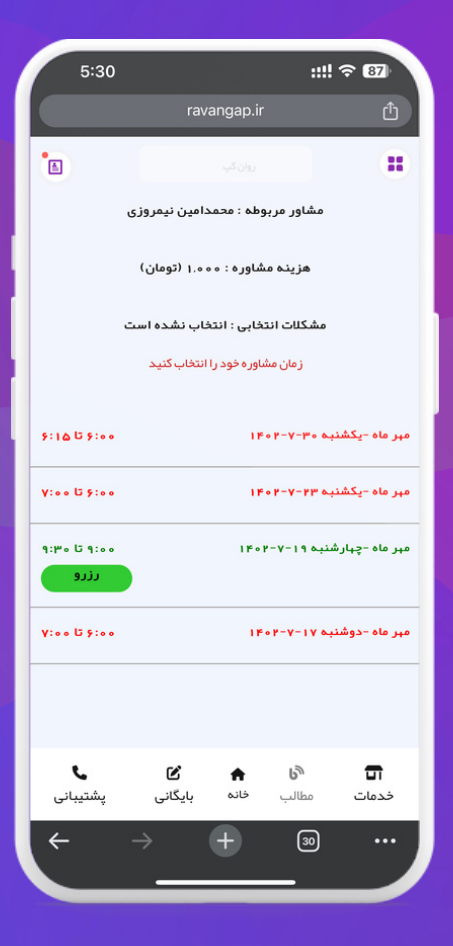

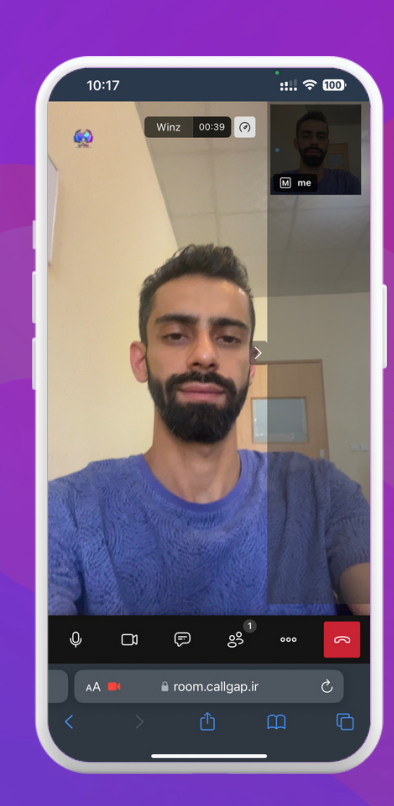

کارگاہ های آقلایں

در این بخش کاربران میتوانند کارگاه های آنلاین را خریداری کنند کارگاه های انلاین در بستر وبینار قابلیت ارایه را دارد حداگثر تا ۳۰ نفر به صورت همزمان

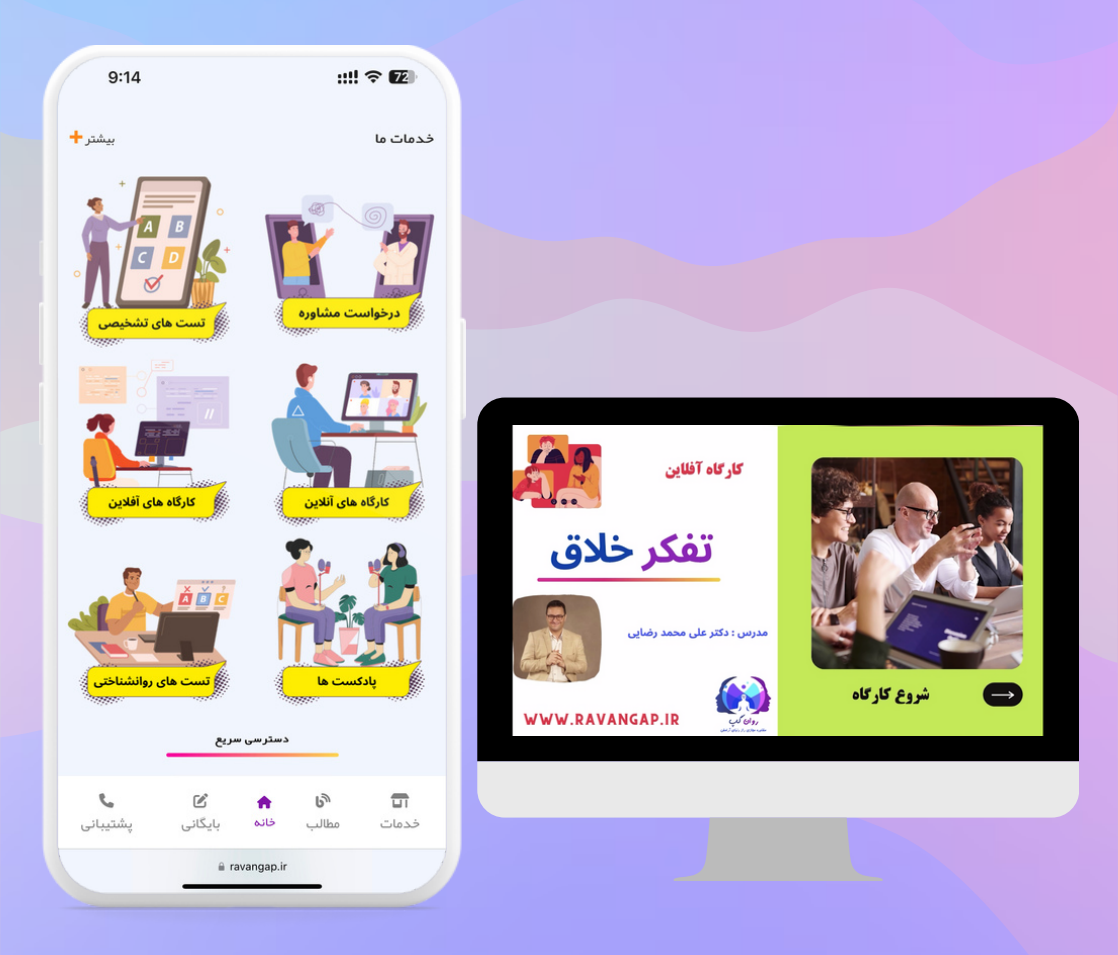

## در این بخش کاربران میتوانند تمامی پادکستهایی که شما بارگذاری کردید را مشاهده کنند و به آنها گوش دهند

باركدست ها

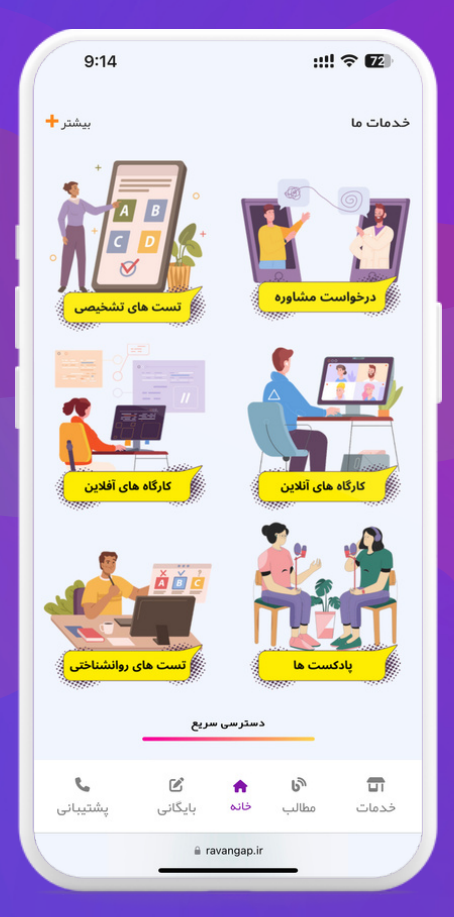

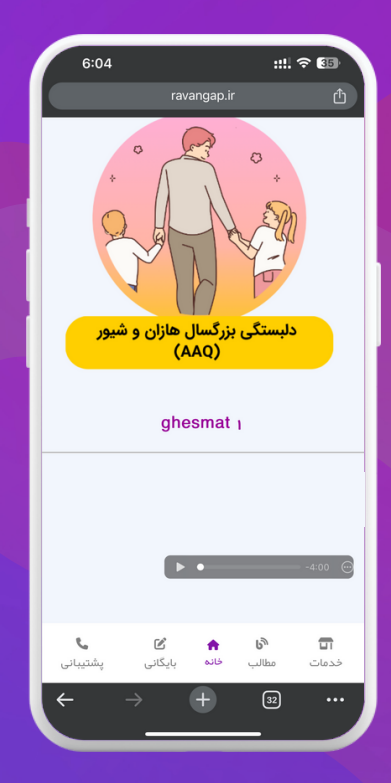

تغيير اطلاعات شفصى من

| دی محمدامین نیمروزی 🗸   | $~~\Diamond~~\equiv~~$ |
|-------------------------|------------------------|
| ☐ 1F∘Y/∘Y/YY            | پیشغوان >              |
| $\bigcirc \mathfrak{B}$ | 🖒 پیشخوان              |
|                         |                        |

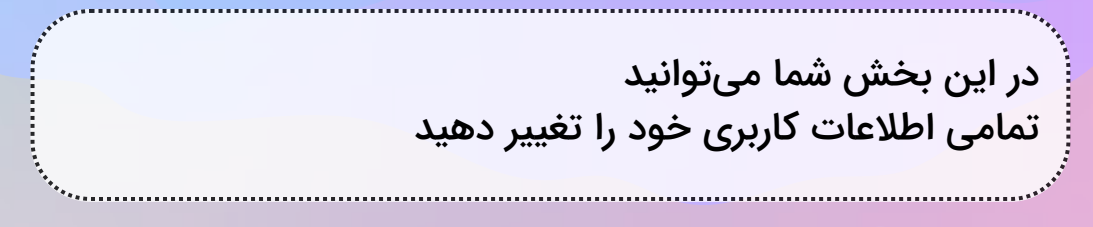

| کی پروفایل (ی) کی معدامین (ی) معدامین (ی) معدامین (ی) معدامین معدامین معدامین معدامین معدامین معدامین معدامین معدامین معدامین معنی معدامین معنی معدامین معنی معدامین معنی معدامین معنی معدامین معنی معدامین معنی معدامین معنی معدامین معنی معدامین معنی معدامین معنی معدامین معدامین معد<br>معدامین معدامین معدامین معدامین معدامین معدامین معدامین معدامین معدامین معدامین معدامین معدامین معدامین معدامین معدامین معدامین معدامین معدامین معدامین معدامین معدامین معدامین معدامین معدامین معد<br>معدامین معدامین م<br>معدامین معدامین معدامین معدامین معدامین معدامین معدامین معدامین معدامین معدامین معدامین معدامین معدامین معدامین معدامین معدامین معدامین معدامین معدامین معدامین م<br>معدامین معدامین معدامین معدامین معدامین معدامین معدامین معدامین معدامین معدامین معدامین معدامین معدامین معدامین م<br>معدامین معدامین معدامین معدامین معدامین معدامین معدامین معدامین معدامین معدامین معدامین معدامین معدامین معدامین م | وي محمدامير |                 | S =          |
|----------------------------------------------------------------------------------------------------|-------------|-----------------|--------------|
| شناسه         ۳۰۰۱           نام         محمدامین           نام خانوادگی         نیمروزی           نام خانوادگی         نیمروزی           من         ۲۹           من         ۲۹           مزک         دون نیاین           مزری         دون نیاین           مزری         ۲۹           مزری         ۲۹           مزری         دون نیاین           مزری         ۲۹           مزری         ۲۹           مزری         ۲۹           مزری         ۲۹           مزری         ۲۹           مزری         ۲۹           مزری         ۲۹           مزیری         ۲۹           مزیری                                                                                                    |             |                 | 🖄 پروفایل    |
| <ul> <li>شائه</li> <li>شائم</li> <li>شائم</li>     &lt;</ul>                                                                                                    |             |                 |              |
| نام         محمدامین           نام خانؤدگی         نیم زوزی           من         ۲           من         ۲           مثری         ۲           مثری         ۲           مثری         ۲           مثری         ۲           مثری         ۲           مثری         ۲           مثری         ۲           مثری         ۲           مثری         ۲           مثری         ۲           مثری         ۲           مثری         ۲           مثری            مثری         ۲           مثری         ۲ <th></th> <th>٦٠٠٣</th> <th>شتاسه</th>                                                                                                    |             | ٦٠٠٣            | شتاسه        |
| نام طانوادگی         نیم روان شدروان ا<br>من من           من شمالی         ۲           مترک         روانشناس عمومی روانشناس عمومی مومی مومی مومی مومی مومی مومی موم                                                                                                    |             | محمدامين        | نام          |
| <ul> <li>سن</li> <li>۲</li> <li>۲<th></th><th>نيمروزى</th><th>نام خانوادگی</th></li></ul>                                                                                                    |             | نيمروزى         | نام خانوادگی |
| رشته تحصیای         روانشناسی عمومی           مدرک         فوق لیسانس           آدرس         فوق لیسانس           کد پستی         فوق لیسانس           کد پستی         تلفن همراه           تلفن همراه         ۲۹۹۹۹۹۹۹۹۹۹۹۹۹۹۹۹۹۹۹۹۹۹۹۹۹۹۹۹۹۹۹۹۹۹۹۹                                                                                                    |             | ۱۳۱             | سن           |
| مذرّ<br>مذرّ<br>ادرس<br>کدیستی<br>کدیستی<br>انفن همراه<br>انفن ممراه<br>روز بور<br>روز بور<br>روز بور<br>ایمیل<br>ایمیل<br>ایمیل<br>ایمیل<br>ایمیل<br>ایمیل                                                                                                    |             | روانشناسی عمومی | رشته تحصيلى  |
| آدرس           آدرس           گدیستی           تلف همراه           تلف ممراه           تلف تلفی تلبیتی           تلفی مراه           رو تی تور           بیبی تربیج           بیبی تربیج           بیبی تربیج           بیبی تربیج           بیبی تربیج           بیبیج           بیبیج           بیبیج           بیبیج           بیبیج           بیبیج           بیبیج           بیبیج           بیبیج           بیبیج           بیبیج                                                                                                    |             | فوق ليسانس      | مدرک         |
| کد پستی کی بستی کی بستی کی بستی کی بستی کی بستی کی بستی کی بستی کی بستی کی بستی کی بستی کی بستی کی بستی کی بستی<br>افتی ثابت کی بستی کی بستی کی بستی کی بستی کی بستی کی بستی کی بستی کی بستی کی بستی کی بستی کی بستی کی بستی کی بست<br>افتی بنا بانک کی بستی کی بستی کی بستی کی بستی کی بستی کی بستی کی بستی کی بستی کی بستی کی بستی کی بستی کی بستی ک                                                                                                    |             |                 | آدرس         |
| تلفن همراه<br>تلفن ثابت<br>رمز عبور<br>ایمیل<br>تمرفه<br>نام بانک                                                                                                    |             |                 | کد پستی      |
| تلفن ثابت<br>رمز عبور<br>ایمیل<br>تعرفه<br>نام بانک<br>نام بانک                                                                                                    |             | 9°°&&FYFY7°°    | تلفن همراه   |
| رمز عبور<br>ایمیل<br>تعرفه است<br>نام بانک                                                                                                    |             |                 | تلفن ثابت    |
| ایمیل<br>تعرفه ۱۰۰۰<br>نام بانک تجارت                                                                                                    |             |                 | رمز عبور     |
| تعرفه                                                                                                    |             |                 | ايميل        |
| تجارت                                                                                                    |             | 1000            | تعرفه        |
|                                                                                                    |             | تجارت           | نام بانک     |

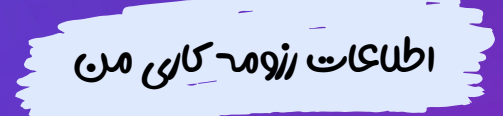

| کې محمدامین نیمروزی 🗸 | $\heartsuit ~\equiv~$ |
|-----------------------|-----------------------|
| ₩١٢/٩٧/٢٢             | پیشخوان >             |
| ×:                    | 🖉 پیشخوان             |
|                       |                       |

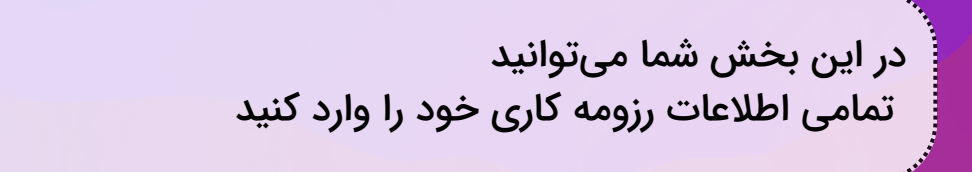

| لا کی محمدامیں نیمروزی 🗸  | $\heartsuit ~\equiv~$                              |
|---------------------------|----------------------------------------------------|
| $\bigcirc (\mathfrak{U})$ | 🗹 دریارہ من                                        |
|                           |                                                    |
|                           | برای آپلود عکس اینجا کلیک کنید.                    |
|                           | آموزش قرار دادن عکس در محیط ادیتور                 |
|                           | متن                                                |
|                           | ? <> ☆ ₩ 🖾 œo ★ ⊞ ★ Ξ Ξ Ξ ★ 🔥 ★ IranSans & U B ★ 🔆 |
|                           | سلام<br>من پوریا هستم                              |
|                           |                                                    |
|                           | کلینیک های من                                      |
|                           | روان گپ                                            |
|                           |                                                    |

| On Grand | - |
|----------|---|

| FoY/oV/YY                                                                             | <                                                                                                    |
|---------------------------------------------------------------------------------------|----------------------------------------------------------------------------------------------------|
|                                                                                       |                                                                                                    |
| (3)                                                                                   | 09                                                                                                    |
|                                                                                       |                                                                                                    |
|                                                                                       |                                                                                                    |
| ایل خود را تغییر دهید                                                                 | در این بخش شما میتوانید عکس پروفا                                                                                                    |
| ایل خود را تغییر دهید                                                                 | در این بخش شما میتوانید عکس پروفا                                                                                                    |
| ایل خود را تغییر دهید<br>همانین نیرون ~                                               | در این بخش شما میتوانید عکس پروفا<br>: ۵                                                                                                    |
| ایل خود را تغییر دهید<br>۲۰ همانین نمرونی ۷<br>۱۴۰۲/۰۷/۲۲                             | در این بخش شما میتوانید عکس پروفا<br>: ۵<br>شمول > تمویر بروایل                                                                             |
| ایل خود را تغییر دهید<br>۲۵ 🚱 معدامین نیروزی ۷<br>۱۴۰۲/۰۷/۲۲                          | در این بخش شما میتوانید عکس پروفا<br>= ۵<br>شفون > تمویر پروایل                                                                             |
| ایل خود را تغییر دهید<br>۲۰ ۲۰۰ ۲۰<br>۱۴۰۲/۰۷/۲۲                                      | در این بخش شما میتوانید عکس پروفا<br>=<br>محون > صوبر پروایل<br>] تصویر پروایل                                                              |
| ایل خود را تغییر دهید<br>۲۰ ۲۰۰ ایل<br>۱۴۰۲/۰۷/۲۲                                     | در این بخش شما میتوانید عکس پروفا<br>=<br>محول > تعویر پروایل<br>] تصویر پروایل<br>اندهار تصویر<br>اندهار تصویر پروایل                      |
| ایل خود را تغییر دهید<br>۲۰ ایک خود ا<br>۱۶۵ (۱۶۵ ایک<br>۱۶۵ (۱۶۵ ایک<br>۱۶۰ (۱۶۵ ایک | در این بخش شما میتوانید عکس پروفا<br>=<br>محول > تصویر پروفایل<br>] تصویر پروفایل<br>افت ور<br>بروفایل<br>با فرت ور<br>برای آپلود کلیک کنید |
| ایل خود را تغییر دهید<br>۲۰۱۰ ۲۰۱۰<br>۱۴۰۲/۲۷۲۲<br>۲۰۱۰ ۲۰<br>۲۰۱۰ ۲۰                 | در این بخش شما میتوانید عکس پروفا<br>مون > تعویریونایل<br>] تمویریونایل<br>یا نوبت ور بیونایل<br>یا نوبت ور بیونایل<br>یری آیاود کلیک کنید  |

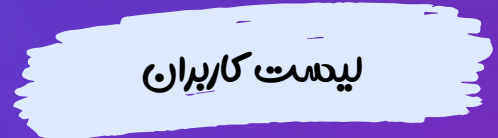

| د ج محمدامین نیمروزی 🗸                 |                |                                                               | ${\mathbb S}~\equiv$ |
|----------------------------------------|----------------|---------------------------------------------------------------|----------------------|
| ×                                      |                |                                                               | ⊘ کاربران            |
|                                        |                |                                                               |                      |
| ن خود                                  | ست تمامی کاربر | ی بخش میتوانید به لیس<br>داشته باشید<br>مهر شما د تلفی می مند | ما در این<br>سترسی   |
|                                        | ه بسم اله      | ر به سماره نظن و پروند                                        | فعيصو                |
| محمدامین نیمروزی 🗸                     |                |                                                               | \$ ≡                 |
| □ 1F•Y/•Y/YY                           |                |                                                               | پیشخوان > کاربران    |
| <b>`</b>                               |                |                                                               | 🖉 کاربران            |
| ردیف در هر صفحه ۲۵ 🗸                   | تعداد          |                                                               | جستجو:               |
| \$ عمليات                              | \$ تلفن همراه  | 🗄 کاربر                                                       | مركز                 |
| پرونده جامع کاربر                      |                |                                                               | روان گپ              |
| پرونده جامع کاربر                      | 915            | نژاد                                                          | روان گپ              |
| پرونده جامع کاربر                      | 91             |                                                               | روان گپ              |
| پرونده جامع کاربر<br>برونده جامع کاربر | 91             |                                                               | روان دپ<br>بولن گې   |
| پرونده جامع کاربر                      | 9720           | p                                                             | رون کپ<br>روان گپ    |
| پرونده جامع کاربر                      | ٩١٢            |                                                               | روان کې              |
|                                        |                |                                                               | - U-37               |
| پرونده جامع کاربر                      | 41m            | in                                                            | روان گپ              |

------

مشاهده و ثبت زمانهای مشاوره

| ×                                                                                                    |                                                                                                    |        |                                                                                                    |                                         |                                                                                                 | ی مشاوره<br>می اور می مشاوره<br>روان های مشاور                                 |
|----------------------------------------------------------------------------------------------------|----------------------------------------------------------------------------------------------------|--------|----------------------------------------------------------------------------------------------------|-----------------------------------------|-------------------------------------------------------------------------------------------------|--------------------------------------------------------------------------------|
|                                                                                                    |                                                                                                    | د      | کیک ماہ<br>ہ کنید                                                                                                    | نید با تف<br>را مشاهد                   | خش شما میتوا<br>شاورههای خود                                                                    | ر این ب<br>مامی ہ                                                              |
|                                                                                                    |                                                                                                    |        |                                                                                                    |                                         |                                                                                                 |                                                                                |
| محدامین نیمروزی 🗸                                                                                                    | 20                                                                                                    |        |                                                                                                    |                                         |                                                                                                 | ©                                                                              |
| محمدامین نیمروزی ~<br>جن 😥                                                                                                    | \$2                                                                                                    |        |                                                                                                    |                                         | ت<br>ت                                                                                          | = Q<br>]] لیست روز و ساع                                                       |
| محمدامین نیمروزی ~<br>( ) ( ) ( ) ( ) ( ) ( ) ( ) ( ) ( ) ( )                                                                                                    | 52                                                                                                    |        |                                                                                                    |                                         | ت<br>ت                                                                                          | چ Q<br>کے لیست روز و ساع<br>+انزودی جدید<br>تنخاب ماہ :<br>مہر                 |
| <ul> <li>محمدامین نیمروزی (م)</li> <li>(ح)</li> <li>(ح)</li> <li>(ح)</li> </ul>                                                                                                    | ی<br>چ<br>چ                                                                                                    | حضورى  | وضعيت                                                                                                    | ساعت                                    | تى<br>تىرىخ<br>تارىخ                                                                            |                                                                                |
| <ul> <li>محمدامین نیمروزی </li> <li>٢</li> </ul>                                                                                                    | کی کی است کی است کی<br>است کی است کی است کی است کی است کی است کی است کی است کی است کی است کی است کی است کی است کی است کی است کی است کی است کی است کی است کی است کی است کی است کی است کی است کی است کی است کی است کی است کی است کی است کی است کی است کی است کی است کی است کی<br>است کی است کی است ک<br>است کی است کی است کی<br>در است کی است کی است کی است کی است کی است کی است کی است کی است کی است کی است کی است کی است کی است کی است کی است کی است کی است کی است کی است کی است کی است کی است کی است کی است کی است کی است کی است کی است کی است کی است کی است کی است کی است کی است<br>است کی است کی است کی است کی است کی است کی است کی است کی است کی است کی است کی است کی است کی است کی است کی است کی است کی است کی | حضورى  | معیت<br>قابل رزرو                                                                                                    | ماعت<br>بریانی میلید<br>بریانی میلید    | ىت<br>تارىخ<br>مەر ماد چېلېشنبه ۲۲-۲۰۱۹                                                         | ا ی ی ی ی ی ی ی ی ی ی ی ی ی ی ی ی ی ی ی                                        |
| محمدامین نیمروزی ~                                                                                                    | ی کی کی کی کی کی کی کی کی کی کی کی کی کی                                                                                                    | حفنورى | وضعیت<br>قابل ززرو<br>ززرو شده                                                                                                    | ماعت<br>بالبه تا جانه<br>بالبه تا جانه  | یت<br>تاریخ<br>مهر ماه -چهارشنبه ۲۹-۲-۲۵<br>مهر ماه -چکشنبه ۲۹-۲-۲۹                             | ا پیست روز و ماع<br>یست روز و ماع<br>انتخاب ماه :<br>مهر<br>روان گپ<br>روان گپ |
| <ul> <li>حمدامین نیمروزی </li> <li>حمدامین نیمروزی </li> <li>۲</li> <li>۲</li></ul> | چې د بې د بې د بې د بې د بې د بې د بې د                                                                                                    | حضورى  | نام المراك المراك المراك المراك المراك المراك المراك المراك المراك المراك المراك المراك المراك المراك الم<br>قابل رزرو كمده<br>زررو شده<br>زررو شده | ۲۰۰۰ ت ۲۰۰۰ ۲۰۰۰ ۲۰۰۰ ۲۰۰۰ ۲۰۰۰ ۲۰۰۰ ۲۰ | یت<br>الزیغ<br>مهر ماه جهازشتیه ۲۲-۲۰۰۹<br>مهر ماه جهازشتیه ۲۲-۲۰-۱۳<br>مهر ماه حوشتیه ۲۲-۲۰-۱۳ | ا ی ی ی ی ی ی ی ی ی ی ی ی ی ی ی ی ی ی ی                                        |

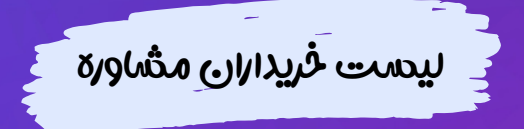

| ×                                                 |                            |                                    | ⊘ مشاوره                                              |
|---------------------------------------------------|----------------------------|------------------------------------|-------------------------------------------------------|
|                                                   |                            |                                    |                                                       |
|                                                   |                            |                                    |                                                       |
|                                                   |                            |                                    |                                                       |
|                                                   | اساس تفکیک ماہ<br>مدہ کنید | ما میتوانید بر<br>وره خود را مشاه  | این بخش ش<br>ریداران مشاو                             |
|                                                   | اساس تفکیک ماہ<br>مدہ کنید | ما میتوانید بر<br>وره خود را مشاه  | این بخش ش<br>ریداران مشاو                             |
| ې کې کې محمدامين نيمروزي 🗸                        | اساس تفکیک ماه<br>مده کنید | مما میتوانید بر<br>وره خود را مشاه | این بخش ش<br>ریداران مشاو<br>= ۷                      |
| محمدامین نیمروزی 🗸                                | اساس تفکیک ماه<br>مده کنید | ما میتوانید بر<br>وره خود را مشاه  | این بخش ش<br>بریداران مشاو<br>= ۵                     |
| ی کی (یک )<br>۲۶۹ (یک )<br>۲۶۹ (یک )<br>۲۶۹ (یک ) | اساس تفکیک ماہ<br>مدہ کنید | مما میتوانید بر<br>وره خود را مشاه | این بخش ش<br>ریداران مشاو<br>= ۵<br>یشفون ۲ بست رزوها |

|              | رهگیری | ساعت رزرو    | נפו נונפ                   | كارير            | مركز    |
|--------------|--------|--------------|----------------------------|------------------|---------|
| مشاهده بیشتر | ۷۹₀۴۵  | ۶:۱۵ تا ۶:۰۰ | مهر ماه -یکشنبه ۲۰۵۰-۷-۱۴  | pooriya winz     | روان گپ |
| مشاهده بیشتر | ۷۹۰۷۶  | ۲:۰۰ تا ۲:۰۰ | مهر ماه -یکشنبه ۱۴۰۲-۷-۱۴  | pooriya winz     | روان گپ |
| مشاهده بیشتر | ANJA4  | ٧:00 تا ٢:00 | مهر ماه -دوشنبه ۱۴۰۷-۲-۱۴۰ | میلاد آرامشی فرد | روان گپ |

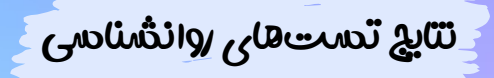

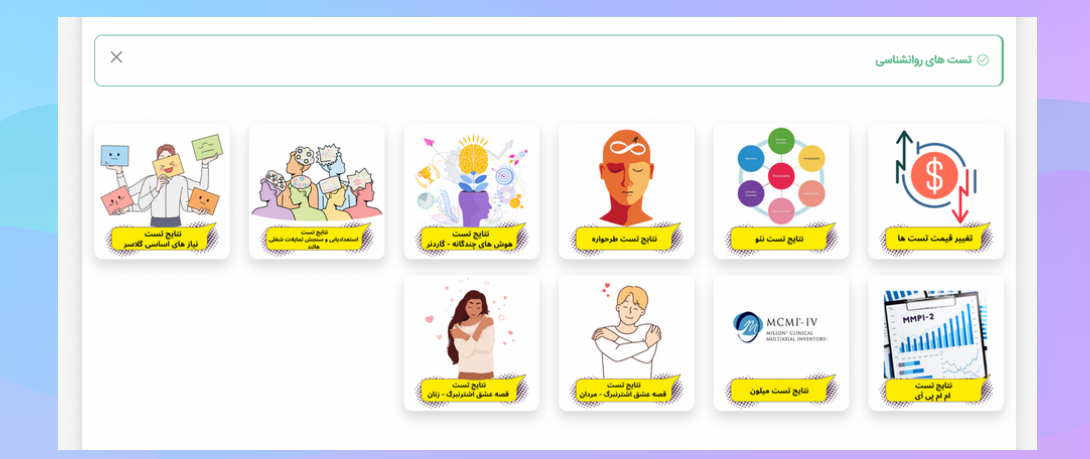

| عدہ کنید<br>تغییر دھید | شما در این بخش میتوانید بر اساس تفکیک سال و ماه<br>تمامی تستهای زده شده از سمت کاربران خود را مشاه<br>و همچنین میتوانید قیمت تستهای مورد نظر خود را |
|------------------------|----------------------------------------------------------------------------------------------------|
| ₩ 1F+Y/+V/YY           | پېشخوان > نتايج تست NEO                                                                                                    |

|               |                 |                |         | نتايج تست NEO      |
|---------------|-----------------|----------------|---------|--------------------|
|               |                 |                |         | تخاب سال:          |
|               |                 |                |         | ١٤٠٢               |
|               |                 |                |         | نخاب ماه:          |
|               |                 |                |         | مرداد              |
|               |                 |                |         |                    |
|               | وضعيت پرداخت    | کارپر          | مركز    | تاريخ انجام تست    |
| تفسير و نتايج | يرداخت اينترنتى | على آرامشي فرد | روان گپ | شنبه ۲۱ مرداد ۱۴۰۲ |

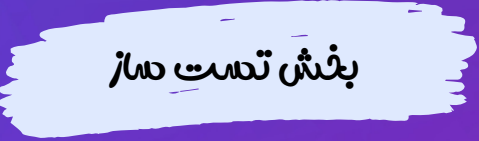

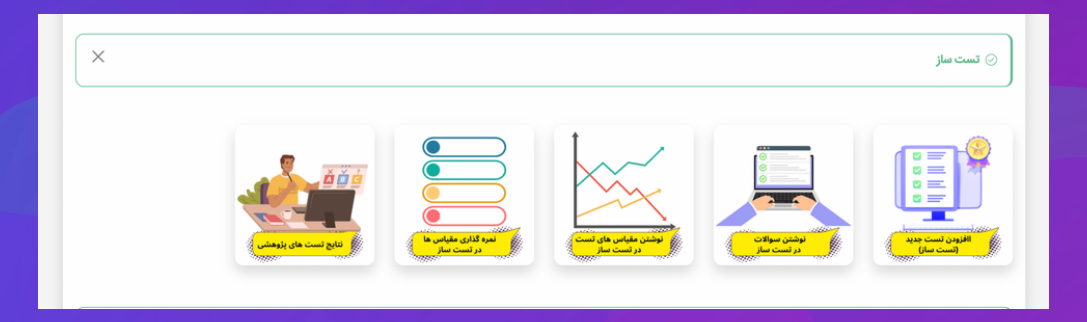

در این بخش شما میتوانید بر اساس پرسشنامههای استاندارد روانشناسی تستهای خود را بسازید تستها بر اساس مقیاس لیکرت قابل طراحی میباشند و از ۲ قیاس تا ۱۰ مقیاس قابل طراحی هستند

| S =                                      |           |           |                | 2    | محمدامین نیمروزی 🗸 |
|------------------------------------------|-----------|-----------|----------------|------|--------------------|
| 🖉 لیست تست های پژوهشی                    |           |           |                |      | <u> </u>           |
| + افزودن جدید                            |           |           |                |      |                    |
| عنوان تست                                | هزينه تست | شمارہ تست | تعداد گزینه ها | فعال | تائيد مديريت       |
| عزت نفس کوپر اسمیت (SEI)                 | رایگان    | የተዋዓዎ     | ٢              |      |                    |
| SCL۹۰ - چک لیست نشانه های اختلالات روانی | رایگان    | ۱۰۳۴۵۸    | ۵              | 2    |                    |
| هوش معنوی                                | رایگان    | ۷۷۶۲۶۰    | ۵              | 2    |                    |
| كانرز والدين                             | رایگان    | 967869    | ۴              |      |                    |
| شرم بیرونی                               | رایگان    | VFFSSY    | ۵              |      |                    |
| سنچش نگرش به آسیب های اجتماعی            | رایگان    | FF90FY    | ۵              |      |                    |
| اينستا گرام                              | رایگان    | VY90F1    | ۵              |      |                    |

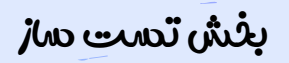

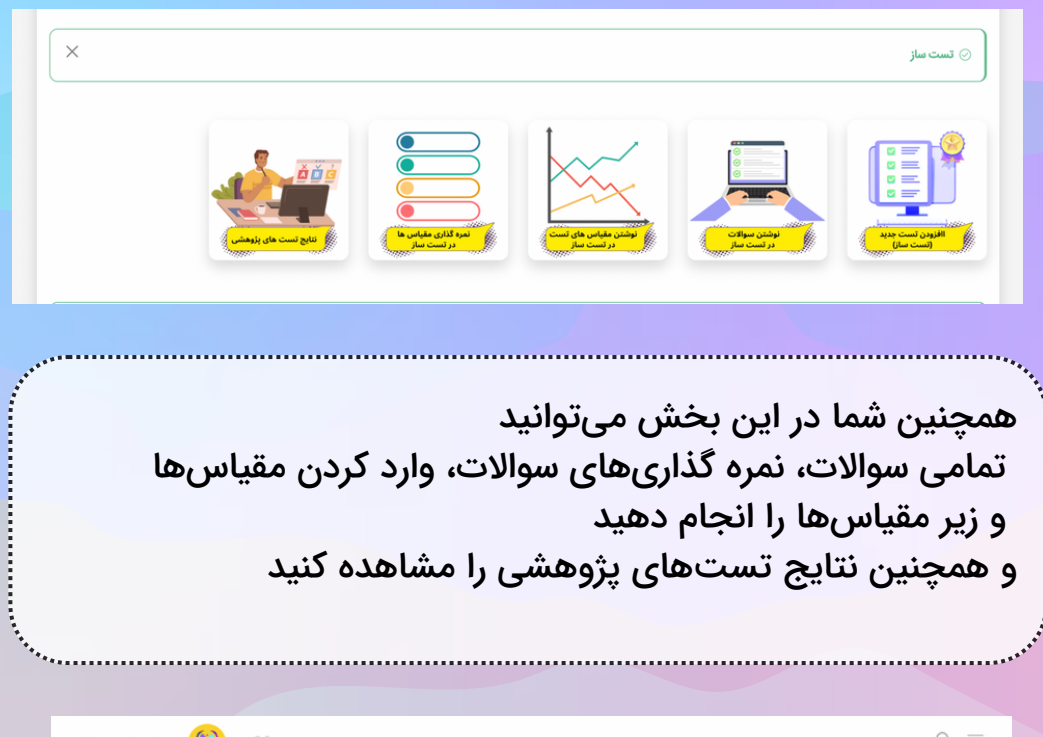

| الم محمدامین نیمروزی 🗸 😥 محمدامین نیمروزی 🗸 | ${\rm O}~\equiv$ |
|---------------------------------------------|------------------|
| $\bigcirc \mathfrak{B}$                     | 🖉 درج سوال       |
|                                             | تعداد گزینه ها:  |
|                                             | دو گزینه ای      |
|                                             | انتخاب تست:      |
|                                             |                  |
|                                             |                  |
|                                             | شماره سوال:      |
|                                             | عنوان سوال:      |
|                                             |                  |
|                                             | گزینه ۱:         |
|                                             |                  |

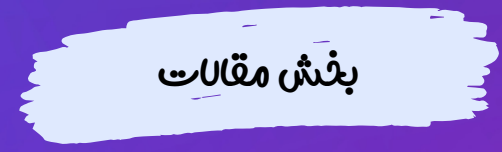

| ×                                                           | • علات                                                                                                    |
|-------------------------------------------------------------|----------------------------------------------------------------------------------------------------|
| خود را بنویسید<br>ناده کنید<br>شما تولید محتوا کند          | در این بخش شما میتوانید مقالات مورد نظر<br>و برای کاربران خود بارگذاری کنید<br>همچنین میتوانید از هوش مصنوعی ما است<br>و بر اساس موضوعی که به آن میدهید برای |
| No eta al cabra 🙆 52                                        | 0 =                                                                                                    |
| <ul> <li>۲. ۲. ۲. ۲. ۲. ۲. ۲. ۲. ۲. ۲. ۲. ۲. ۲. ۲</li></ul> | پیشخوان > درج مقاله جدید                                                                                                    |
| 03                                                          | 🖉 درج مقاله جدید                                                                                                    |

یشفول ک درج مقاله جدید کی درج مقاله جدید کی معاور معاور میاور میاور معاور میاور معاور معاور میاور معاور میاور معاور معاور معاور معاور معاور معاور معاور معاور معاور معاور معاور معاور معاور معاور معاور معاور معاور معاور معاور معاور معاور معاور معاور معاور معاور معاور معاور معاور معاور معاور معاور معاور معاور معاور معاور معاور معاور معاور معاور معاور میاور میاور میاور میاور میاور میاور میاور میاور میاور میاور میاور میاور میاور میاور میاور میاور میاور معاور میاور معاور معاور معاور معاور معاور معاور معاور معاور معاور معاور معاور معاور معاور میاور معاور میاور معاور معاور میاور میاو میاور میاور میاو میاور میاور میاو

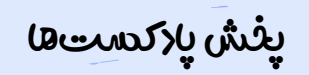

| ×                     |                                           | ی یادکست<br>بادکست<br>(بادی وست باسی)                                                        |
|-----------------------|-------------------------------------------|----------------------------------------------------------------------------------------------|
| نظر خود را آپلود کنید | کستهای مورد<br>یت گذاری کنید<br>ک بگذارید | ر این بخش شما میتوانید پاد<br>رای آن تولید محتوا کنید قسم<br>و آن را با کاربران خود به اشترا |
| محمدامین نیمروزی 🗸    |                                           | ♀ ≡                                                                                          |
| ⊞ 1F•Y/•Y/YY          |                                           | پیشخوان > لیست پادکست ها                                                                     |
| <u>()</u> (8)         |                                           | 🕑 لیست پادکست ها<br>تعریف عنوان پادکست جدید                                                  |
|                       |                                           |                                                                                              |
|                       | مشاهده / ویرایش                           | عنوان تصوير                                                                                  |

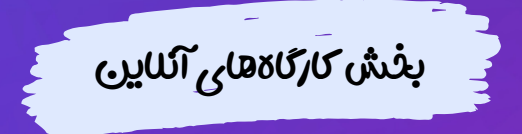

## ۲ تو می تونی ۲ تو می تونی ۲ تو می تونی ۲ تو می توانید کارگاههای آنلاین مورد نظر خود را ۲ بارگذاری کنید برای آن زمان مشخص کنید قیمت گذاری کنید برای کنید ای تونی

همچنین ظرفیت مورد نظر خود را برای آن انتخاب کنید

کاربرانی که این کارگاه را خریداری کردند را مشاهده کنید

همچنین در این بخش میتوانید

😥 محمدامین نیمروزی 🗸 Ø ≡ (iii) 1FoY/oY/YY پیشخوان > کارگاه های آنلاین (~)(3) 🖉 کارگاه های آنلاین + افزودن جدید مشاهده / ویرایش ماہ/سال لوگو کارگاہ کلینیک ظرفيت عنوان کارگاہ وضعيت 1507/20 فعال روان گپ 7 ;1 7 شرم

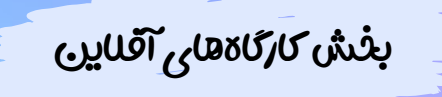

 $\times$ ⊘ کارگاہ های آفلاین شما در این بخش میتوانید کارگاههای آفلاین مورد نظر خود را بارگذاری کنید ، قیمت گذاری کنید همچنین در این بخش میتوانید <mark>کاربرا</mark>نی که این کارگاه را خریداری کردند را مشاهده کنید

| م محمدامین نیمروزی ۷ | Q =                                                         |
|----------------------|-------------------------------------------------------------|
| □ \F~\Y/~\Y/\Y       | پیشخوان >  تعریف کارگاه آفلاین جدید                         |
| 8                    | 🖉 تعریف کارگاہ آفلاین جدید                                  |
|                      | انتخاب دسته بندی :                                          |
| ~                    | روانشناسی                                                   |
|                      | انتخاب مركز :                                               |
| ~                    | روان گپ                                                     |
|                      | عنوان كارگاه آفلاين :                                       |
|                      | <b>هزینه به تومان :</b> (در موره رایگان بودن مغر وارد کنید) |
|                      | لینک دانلود : برای ایلود فترل نیجا کلیک کنید                |
|                      | بدون https:// وارد شود                                      |
|                      | انتخاب سال :                                                |
|                      | ١۴٥٢                                                        |

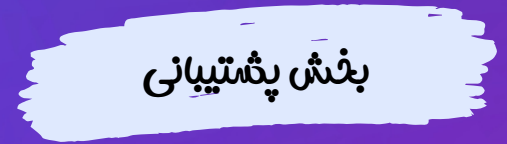

| ×                                             | یشتیانی<br>بیشتیانی<br>رومان میشانی                                                                                                    |
|-----------------------------------------------|----------------------------------------------------------------------------------------------------|
| ت کاربران خود باشید<br>کرده باشند             | شما در این بخش میتوانید پاسخگوی مشکلاد<br>در صورتی که کاربران برای شما پیامی را ارسال<br>در این قسمت قابل مشاهده است<br>و میتوانید پاسخ آن عزیزان را بدهید |
|                                               |                                                                                                    |
| د ج کی محمدامین نیمروزی 🗸                     | § =                                                                                                    |
| ₩ \F•Y/•Y/YY                                  | پیشخوان > صفحه گفتگو                                                                                                    |
| <ul> <li>(a)</li> </ul>                       | الا صفحه گفتگو                                                                                                    |
| میلاد آرامشی فرد : سلام خوبی؟ 🍵<br>۱۶۰۷/۵۶/۱۹ | مراجعه کننده : میلاد آرامشی فرد                                                                                                    |
|                                               | پاسڅ را بنویسید                                                                                                    |
| ی<br>ایک انتخاب فایل                          | برای آپلود کلیک کنید                                                                                                    |
|                                               | ارسال يبام                                                                                                    |

\*\*\*\*\*

## بخش حمابداري

| <                                            |                   |                                                           | ⊘ پشتیبانی                                                                                                    |
|----------------------------------------------|-------------------|-----------------------------------------------------------|----------------------------------------------------------------------------------------------------|
|                                              |                   |                                                           | CI                                                                                                    |
|                                              |                   |                                                           | Unping (Sin phin<br>Upper Upper                                                                                                    |
|                                              |                   |                                                           |                                                                                                    |
|                                              |                   |                                                           |                                                                                                    |
|                                              | ا من ا            | ماند تمام تاکنت حام                                       |                                                                                                    |
|                                              | مالی خود را       | وانید تمامی ترادنشهای<br>دار کا گلیدارا مثل دنی           | ما در این بخش میتر                                                                                                    |
|                                              | کنید              | ها و کارکاهها را مشاهده                                   | جمله مشاوره تست                                                                                                    |
|                                              |                   |                                                           |                                                                                                    |
|                                              |                   |                                                           |                                                                                                    |
|                                              |                   |                                                           |                                                                                                    |
|                                              |                   |                                                           |                                                                                                    |
|                                              |                   |                                                           | 0 =                                                                                                    |
| محمدامین نیمروزی ⁄                           | <b>60</b> x       |                                                           | ♀ ≡                                                                                                    |
| محمدامین نیمروزی /                           | <b>60</b> 50      |                                                           | ≣ ©<br>آغار مشاور                                                                                                    |
| محمدامین نیمروزی /                           | <b>9</b> 8        |                                                           |                                                                                                    |
| محمدامین تیمروزی /                           | <mark>99</mark> 8 |                                                           | کارمشاور<br>الداماب مرکز<br>رواب کی                                                                                                    |
| محمدامین نیمروزی /                           | <u>€</u> 25       |                                                           | ی چ<br>آمار مشاور<br>انتخاب مرکز<br>روان گپ<br>انتخاب سال                                                                                                    |
| محمدامین نیمروزی /                           | ۩ 50              |                                                           | ی ک<br>کار مشاور<br>اندخاب مرکز<br>روان گپ<br>اندخاب سال<br>اندخاب سال                                                                                                    |
| محمدامین نیمروزی /                           | € <b>&gt;</b> >\$ |                                                           | <ul> <li>امار مشاور</li> <li>امار مشاور</li> <li>التخاب مركز</li> <li>روان گرب</li> <li>التخاب سال</li> <li>۲۰۲۰</li> <li>۲۰۲۰</li> <li>۲۰۲۰</li> <li>التخاب ماه</li> <li>التخاب ماه</li> </ul>                                                                                                    |
| •حمدامین نیمروزی <                           | € <b>)</b> 50     |                                                           | ی چ<br>ی الدهای مرکز<br>روان گری<br>الدهای سال<br>الدهای ماه<br>الدهای ماه<br>الدهای ماه<br>الدهای ماه                                                                                                    |
| ، محمدامین نیمروزی /<br>ا                    | S                 |                                                           | ی چ<br>۲ آمار مشاور<br>۱۳۵۷ مرکز<br>روان گپ<br>۱۳۹۲<br>۱۳۹۲<br>۱۳۹۲<br>۱۳۹۲                                                                                                    |
| ) محمدامین نیمروزی /<br>محمدامین نیمروزی /   | €2                | تعداد جلسات نوبت دهی                                      | ی ک<br>کامل مشاور<br>التحالی مرکز<br>دوان گپ<br>التحالی سال<br>التحالی سال<br>التحالی ماه<br>التحالی ماه<br>التحالی ماه<br>التحالی ماه<br>التحالی مرکز<br>التحالی مرکز<br>الت مرکز<br>التحالی مرکز<br>التحالی مرکز<br>التحالی مرکز<br>التحالی مرکز<br>التحالی مرکز<br>التحالی مرکز<br>التحالی مرکز<br>التحالی مرکز<br>التحالی مرکز<br>التحالی مرکز<br>التحالی مرکز<br>التحالی مرکز<br>التحالی مرکز<br>التحالی مرکز<br>التحالی مرکز<br>التحالی مرکز<br>التحالی مرکز<br>الت مرکز<br>الی مرکز<br>الی مرکز<br>الت مرکز<br>الی مرکز<br>الی مرم مرکز<br>الی مرم مرکز<br>الی مری مرکز<br>الی مر می مرم |
| محمدامین نیمروزی /<br>محمدامین نیمروزی /     | €2                | تعداد جلسات نوبت دهی                                      | ی چ<br>کامر مشاور<br>اندانه مرکز<br>دوان گپ<br>اندانه سال<br>اندانه ماه<br>اندانه ماه<br>اندانه ماه<br>اندانه ماه                                                                                                    |
| محمدامین نیمروزی /<br>محمدامین نیمروزی /<br> | 50                | تعداد جلسات نوبت دهی<br>۲                                 | ی ک<br>کامر مشاور<br>دون گپ<br>انتخاب مرکز<br>انتخاب مال<br>انتخاب مال<br>انتخاب ماه<br>انتخاب ماه<br>انتخاب ماه<br>انتخاب ماک                                                                                                    |
| محمدامین نیمروزی /<br>محمدامین نیمروزی /     | 50                | تعداد جلسات نوبت دهی<br>•<br>کل میلغ نوبت دهی<br>+ توبیان | ی ک<br>کامر مشاور<br>کی<br>انتخاب مرکز<br>دوان گپ<br>انتخاب سال<br>انتخاب سال<br>انتخاب مال<br>انتخاب مال<br>انتخاب مال                                                                                                    |
| محمدامین نیمروزی /                           |                   | تعداد جلسات نوبت دهی<br>•<br>کل میلغ نوبت دهی<br>+ تومان  | ی پ<br>کارمشاور<br>دول گپ<br>انتخاب مال<br>انتخاب مال<br>انتخاب مال<br>موردین<br>مستحو                                                                                                    |
| محمدامین نیمروزی /<br>محمدامین نیمروزی /<br> |                   | تعداد جلسات نوبت دهی<br>•<br>کل میلغ نوبت دهی<br>+ تومان  | ی چ<br>کار مشاور<br>انتخاب مرکز<br>دول گپ<br>انتخاب مال<br>انتخاب مرکز<br>میستو<br>انتخاب مرکز<br>انتخاب مرکز                                                                                                    |
| محدامین نیمروزی /<br>محدامین نیمروزی /<br>   |                   | تعداد جلسات نوبت دهی<br>•<br>کل میلغ نوبت دهی<br>+ تومان  | ت ی<br>ی کی<br>اندهان مرکز<br>روان گپ<br>اندهان سال<br>اندهان سال<br>فروردین<br>تعسیر<br>اندهان مرکز<br>تعسیر                                                                                                    |